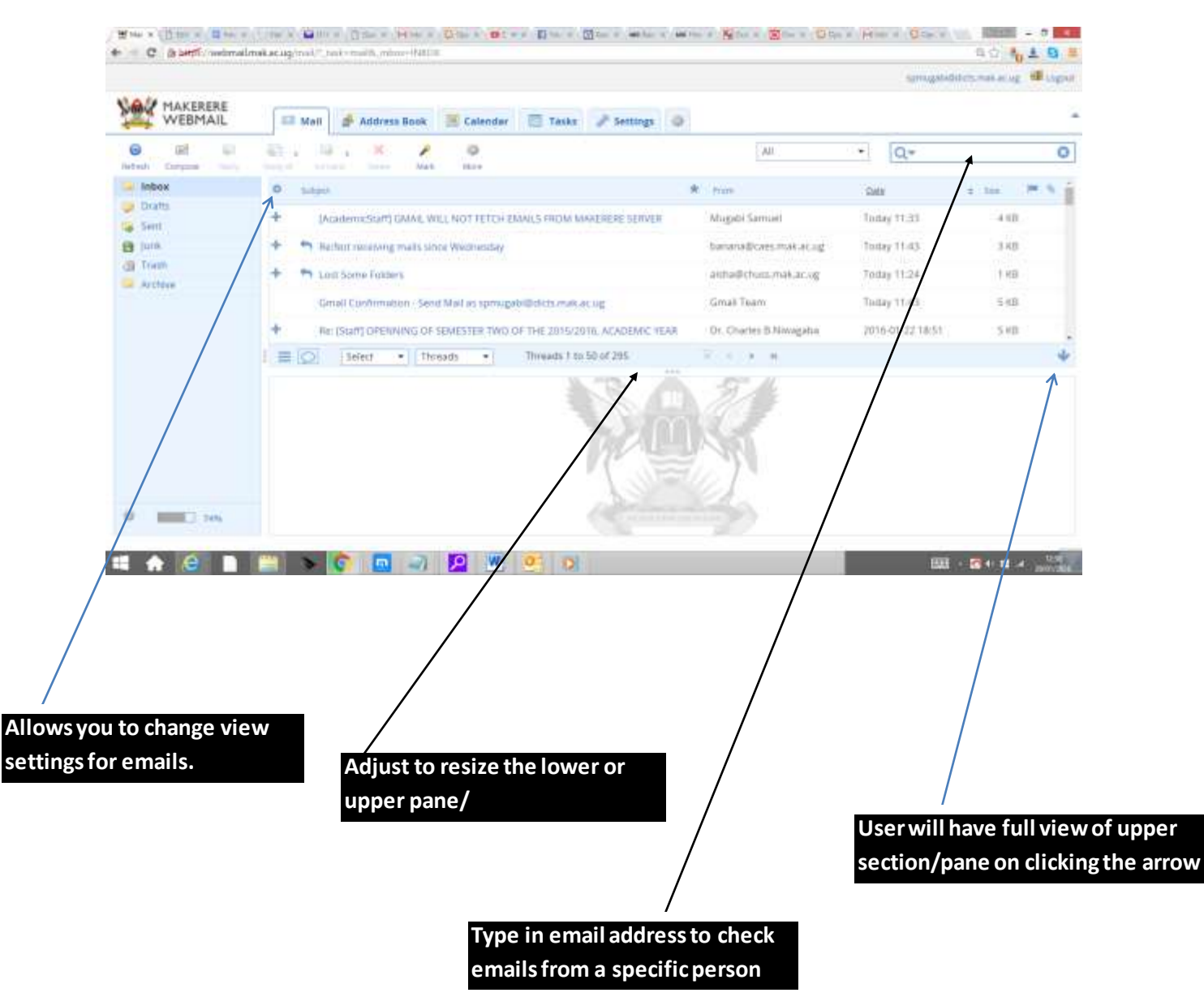

# NAVIGATING THE MAKERERE WEBMAIL INTERFACE

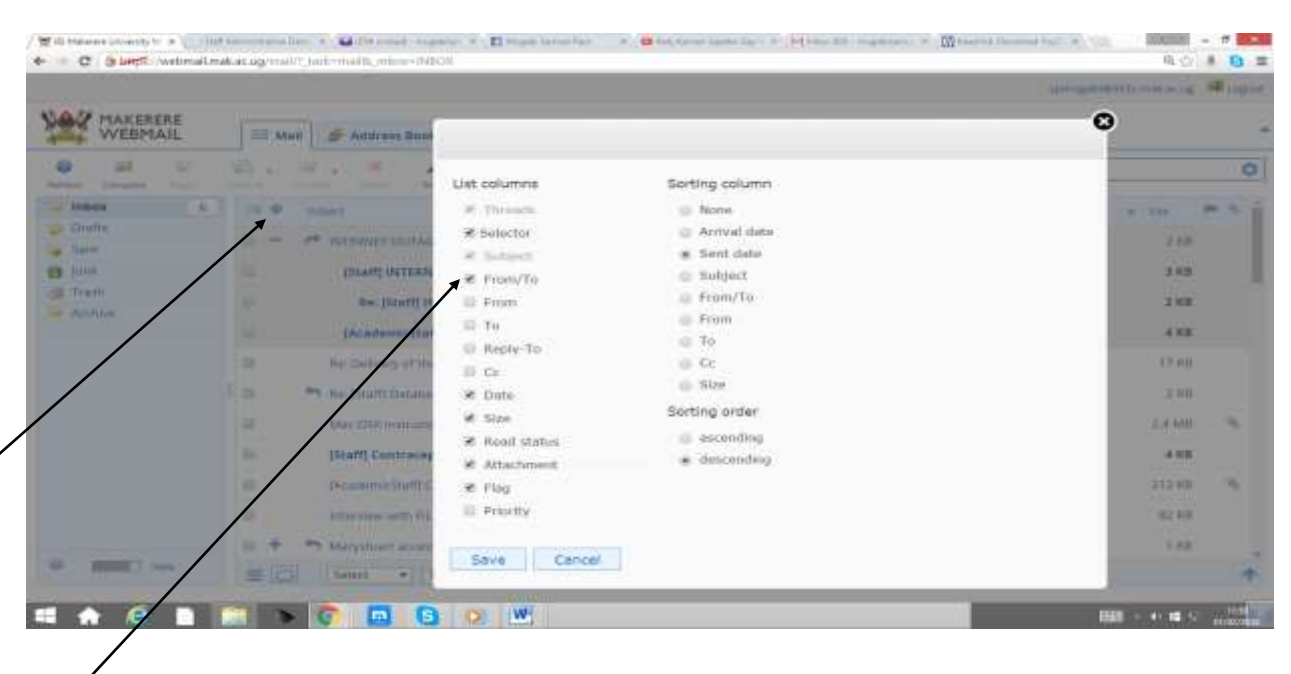

#### **CHANGING VIEW OF EMAILS**

1) Click on the "wheel" like feature shown by arrow "1" above to change your email view, a dialog box will pop-up with the options shown above in white. Click/check "**selector**" shown by arrow "2" above to allow you select your emails and then save changes.

Once you have the **selector** enabled, it by default appears on the far right, move to the left by simply holding and dragging.

| MAKERERE<br>WEBMAIL | 🚍 Mati 🏕 Address Book 📧 Calendar 🔝 Taske 🎤 Settings                  |                            |                |                 |        |
|---------------------|----------------------------------------------------------------------|----------------------------|----------------|-----------------|--------|
| ant all             | 0. H. K. X .                                                         | All                        | • Q+           |                 | 0      |
| Inbos 10            | e later                                                              | · A love                   | Distr.         | a 100 M         | A 14   |
| Drans               | - * 254012 Mannad Water Reserved Country (Water supply interruption) | · estatest@eved.etak.ac.og | - mar with the | 4.48            | 1      |
| Jum                 | Be: [Staff] Planned Water Reservoir Claening (Water supply Inter-    | * Calleb M. Atuk           | Today 12:05    | 4.10            | 10     |
| Tranh               | Re: (Staff) (AcademicStaff) Death of Dr. Nicolausi Seebiyonga's Dad  | + InitiDens.mak.ac.og      | Tuday 12:04    | 4.88            | 10     |
| de Chine            | Re: (AcademicStaff) Death of Dr.; Niculausi Scelinyinge's Dail       | + totiti@cns.mak.ac.ag     | Today 12:04    | 4.68            | 10     |
|                     | - * INTERNET DUTAGE                                                  | * David                    | Filling 10:111 | 3 148           | - 50   |
|                     | ININE INTERNET OUTAGE                                                | * Mugabi Samuel            | 7nday 10:56    | 2 8 8           | - 10   |
|                     | - Ber Dourt INTERNET GUTAGE                                          | Cr. a. C. Navat            | 100kg 11:57    | 2 10            | 12     |
|                     | Accession TEAM INTERNET OUTAGE                                       | 🛊 Mugshi Samuer            | Today 10:56    | 4 5 8           | 30     |
|                     | * Be: Delivery of the Final Project Reports                          | wears prim standy          | Turkey 11:40   | 17.00           | - 52   |
|                     | the Estably Database connection prior Reserved                       | amigmee@chuis.mak.ar.o     | g Turkey 11:38 | 2 410           | - 10   |
|                     | Mar OD Universitiente                                                | thramala@dicts.mak.ac.ig   | Today 10:54    | EH MB           | N (D). |
| BURNEL Para         | E Select • Threads • Threads 1 to 50 of 315                          | 1 1 1 H                    |                |                 | -      |
|                     |                                                                      |                            |                | 1001 - 41 48 12 | 10.100 |
| A @ 1               |                                                                      |                            |                | US3 - 41 HL 12  | #1195  |

1

2

To select emails, press the "envelop" symbol shown below and make a choice from the dropdown list.

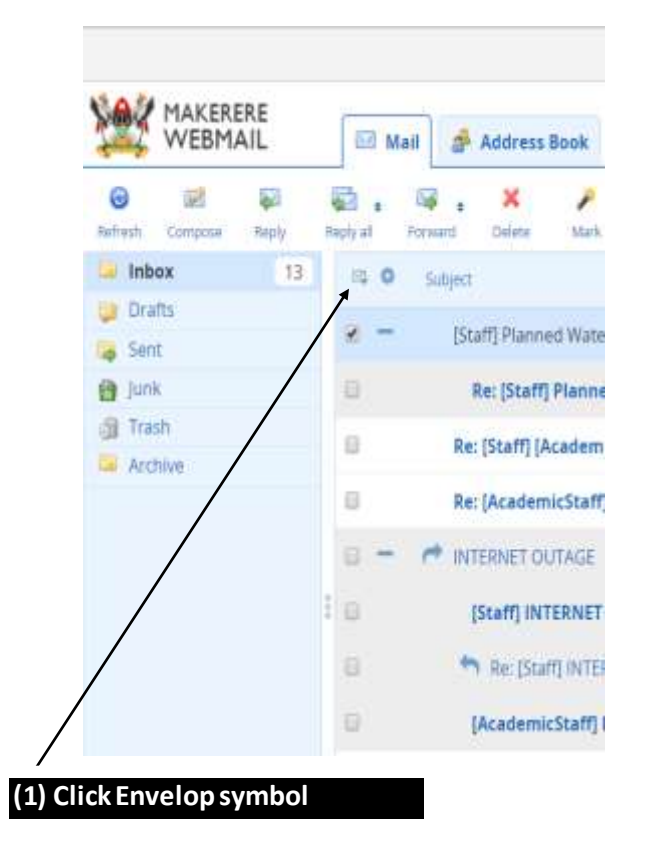

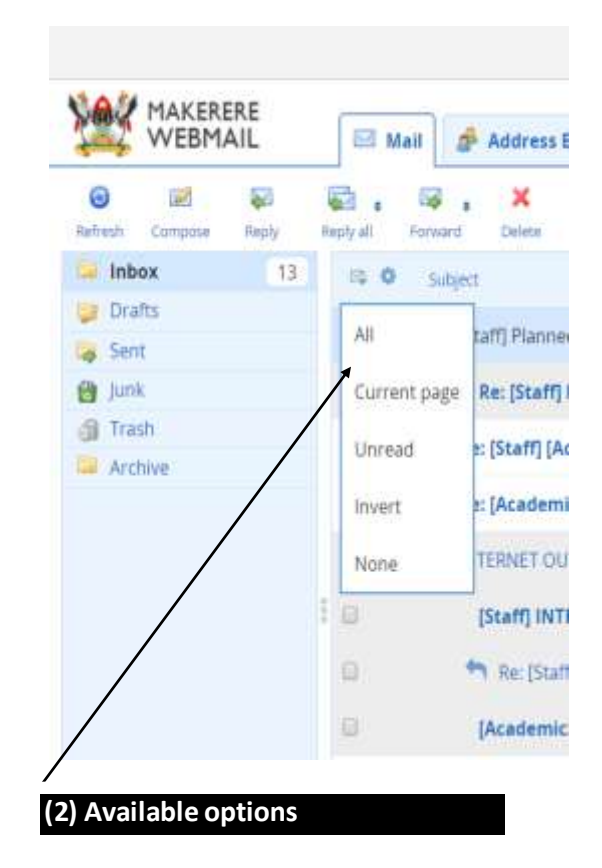

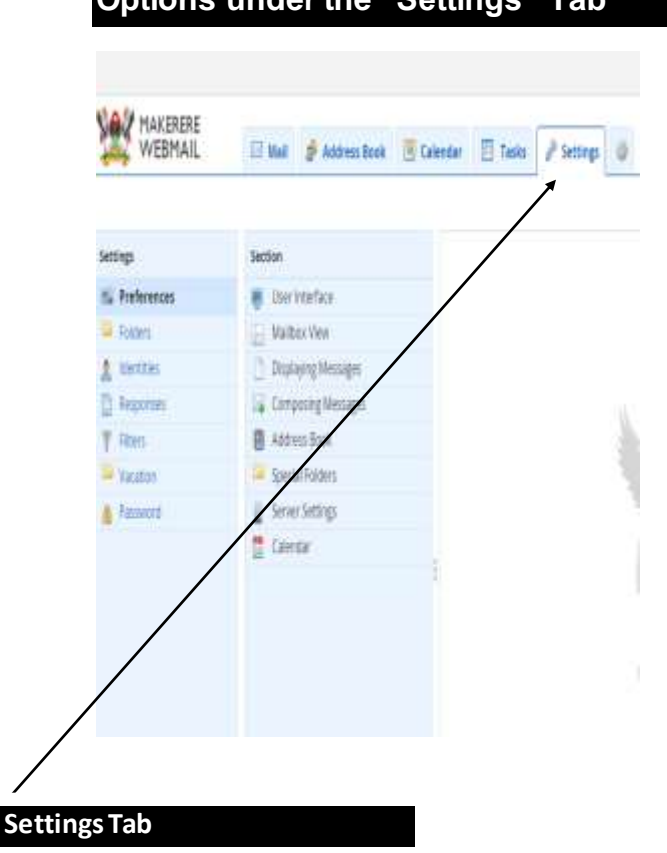

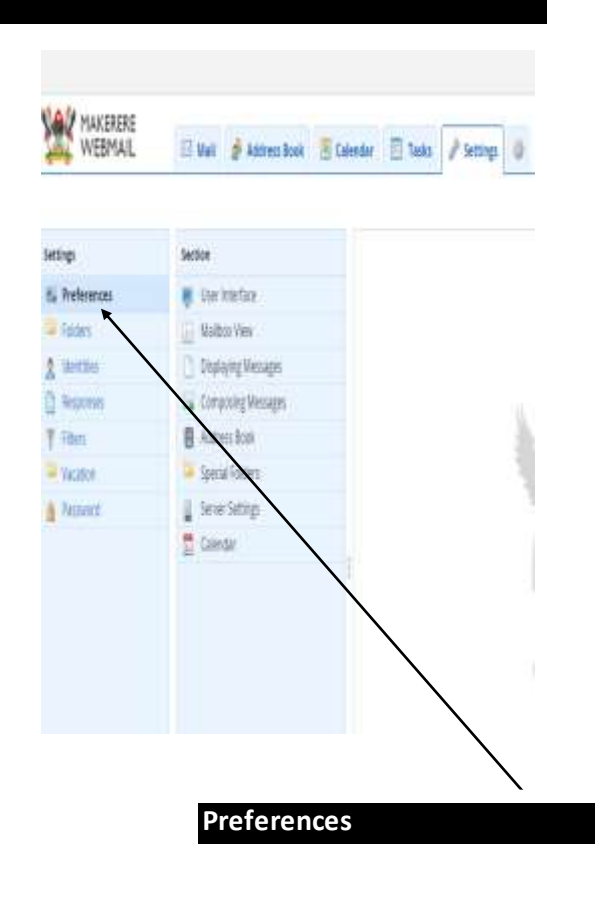

# **Options under the "Settings" Tab**

Under the **Settings** tab,there's "Preferences","Folders", "Identities","Responses", "Filters", "Vacation","Password"

1) There are several options under "**Preferences**" and users can navigate through these.However for a signiture to appear on all sent mail,click the "**Composing Messages**" option and make sure the "**Automatically add signiture**" option is set to "**Always**" and save changes.

2) The "**Folders**" option when selected, displays all your folders and also allows to add another folder or to empty and delete a folder.

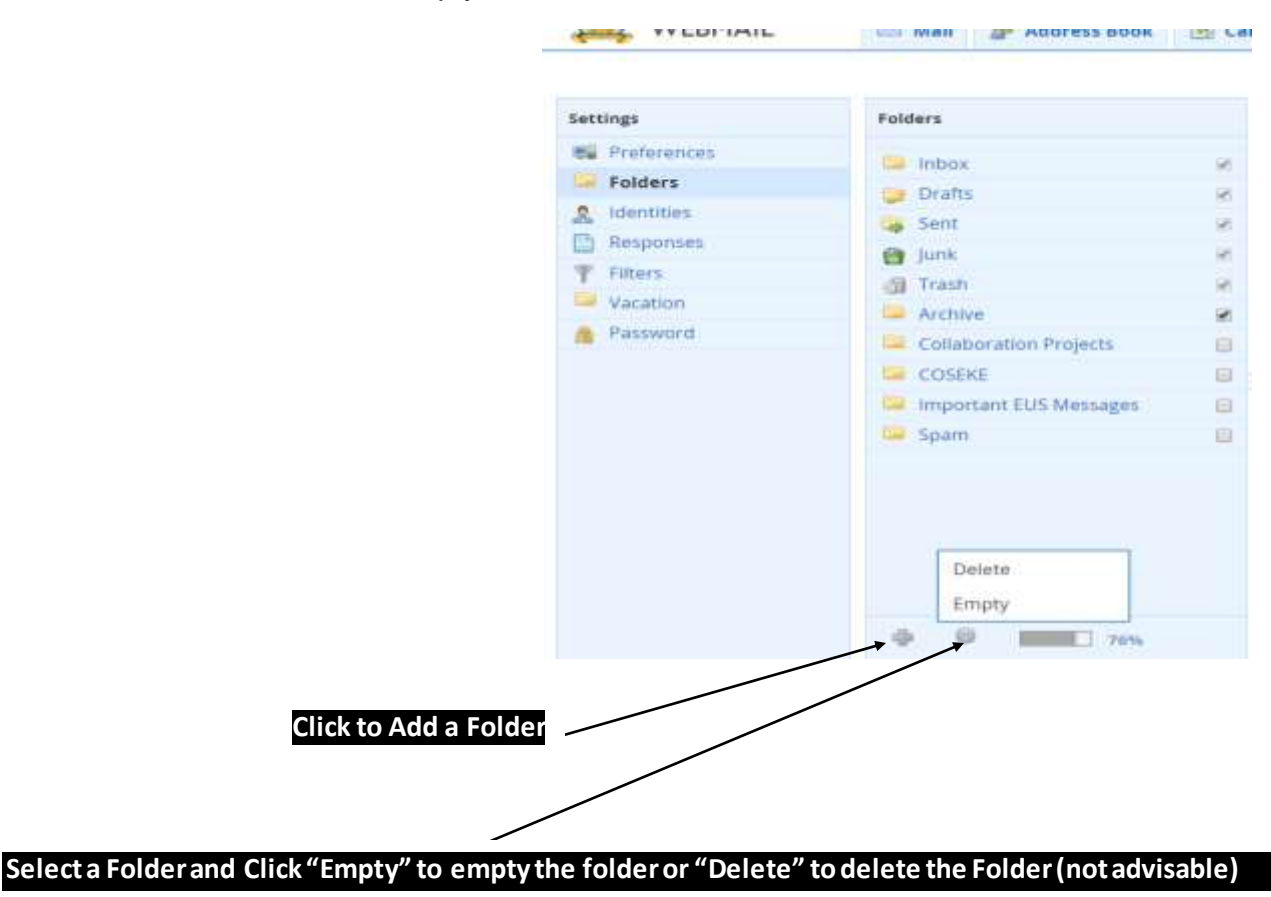

| <ul> <li>Preferences</li> <li>Folders</li> </ul> | Mugabi Samuel <spmugabi@dicts.m< th=""><th></th><th></th></spmugabi@dicts.m<>                                  |                  |                                   |
|--------------------------------------------------|----------------------------------------------------------------------------------------------------|------------------|-----------------------------------|
| General Folders                                  | The second second second second second second second second second second second second second second second s | Settings         |                                   |
|                                                  | 1                                                                                                    | 2200.04          | 1                                 |
| 🤱 Identities                                     |                                                                                                    | Distal su Misana | Mugabi Samuel                     |
| Responses                                        |                                                                                                    | Display Name     |                                   |
| Tilters                                          |                                                                                                    |                  |                                   |
| Vacation                                         |                                                                                                    | Fmail            | spmugabi@dicts.mak.ac.ug          |
| Password                                         |                                                                                                    |                  |                                   |
| /                                                |                                                                                                    | Organization     | Directorate for ICT Support (Mak) |

3) The user can set their signature under "Identities".

Highlight or click on your email address to allow you edit your signature settings and remember to save the settings.

4) The "**Responses**" option allows you to create and store regularly used communications or responses. Unfortunately these cannot be directly translated into an email to send. Users would have to manually copy and paste to send message.

| + - C (alerti vetrain                       | akarag malif sa kaning di jana ang | prose                |                                                           | 0.0 4.0 =              |
|---------------------------------------------|------------------------------------|----------------------|-----------------------------------------------------------|------------------------|
| MAKERERE<br>WEBMAIL                         | 🗄 Mail 💣 Address Book              | 🗏 Calandar 🛛 🕅 Taska | ✓ settings                                                |                        |
| Settings                                    | Besponses                          | idit response        |                                                           |                        |
| To Professional<br>Fuzzaria<br>A literative | Internet Outage                    | Name                 | Enternori Calimpi                                         |                        |
| T Plans<br>Vacation<br>Password             |                                    | Besportse Text       | Dear Staff,<br>There is a temporary internet outsels from | oga attactust barylea  |
|                                             |                                    | 1                    |                                                           |                        |
|                                             |                                    |                      |                                                           |                        |
|                                             | * *                                |                      |                                                           |                        |
| <b>4 A O 1</b>                              |                                    |                      | 0                                                         | 150 · • • • • • • •    |
| ' to add Response                           |                                    | Clic                 | kto deleteaselected                                       | /highlighted response. |

- 5) Users can explore the "**Filter**" and "**Vacations**" settings. The "Filter" option allows users to filter massages based on a key word while "Vacation" will enable users set auto-response messages when on leave or out of office.
- 6) The "Password" option allows users to change the password based on a set of given criteria. Please remember to always save the settings.

|                                            |                                                                        | sampekthttanasatag 📲 ing |
|--------------------------------------------|------------------------------------------------------------------------|--------------------------|
| MAKERERE<br>WEBMAIL                        | 🖬 Mait 🎓 Address Book 📓 Calendar 📑 Tasks 🎤 Settings 🧔                  |                          |
| Settings                                   | Change password                                                        |                          |
| E Professiones<br>Esiders<br>E Intertition | Current Password:                                                      |                          |
| Critera<br>Vacation                        | New Passwortt                                                          |                          |
| A Password                                 | Confirm: New Password:<br>Fassword must be at least 8 characters long. |                          |
|                                            | Seter                                                                  |                          |
|                                            |                                                                        |                          |
|                                            | 🔚 🔊 👩 🖪 🔕 😕 🗮 😂 🛷 🥂                                                    | - + = - main             |
|                                            |                                                                        |                          |

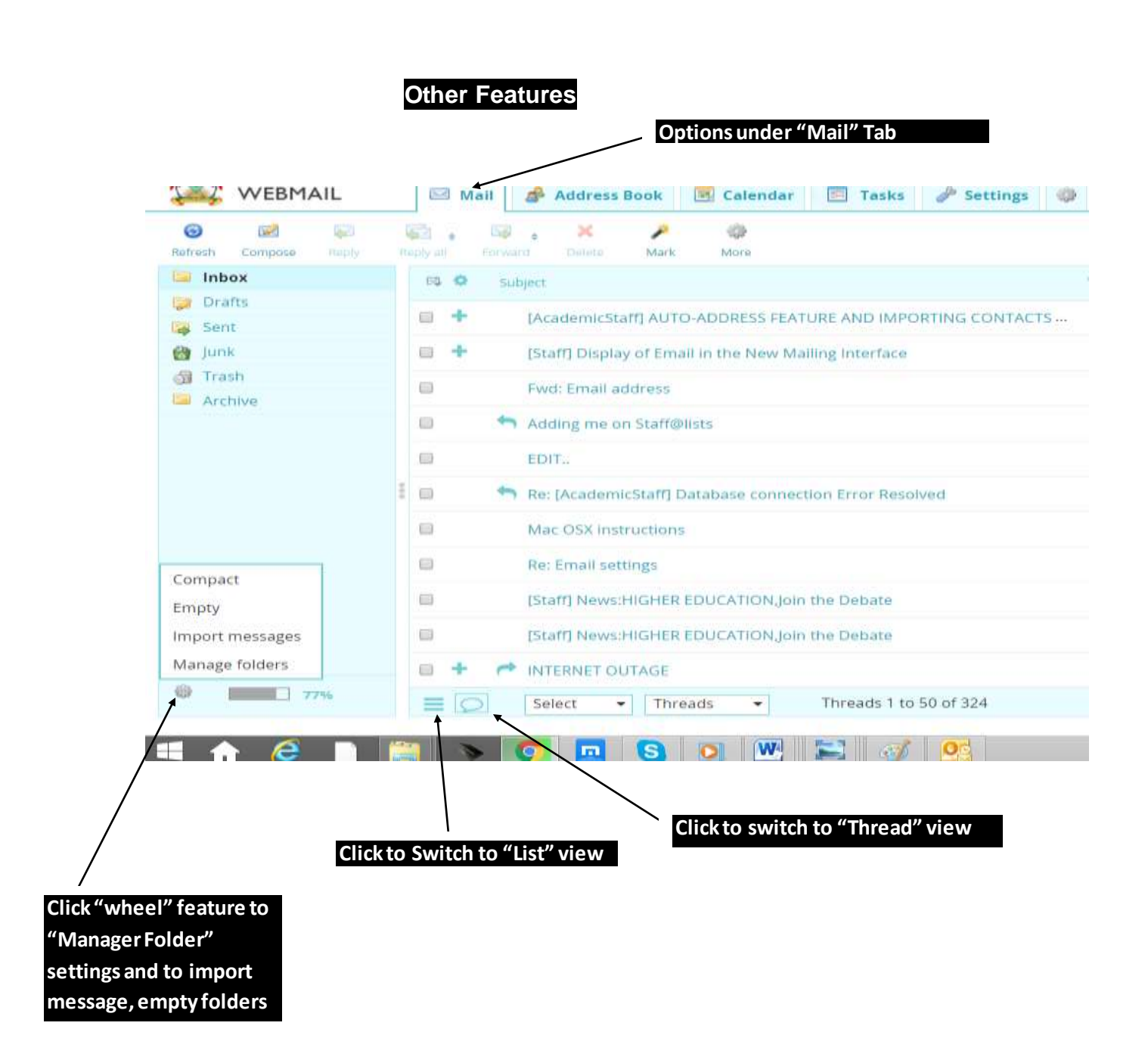

### Under "Mail" Tab

# Select email (s) and click the "Wheel" like feature for desired action on email (s).

| - C (a Leep1 / webmalls | nak ar og veddy'r, tack-mal in jintos - MBOX                                                      |                                                       |                         |                            | smips       | Q.Q     | 10 0 |
|-------------------------|---------------------------------------------------------------------------------------------------|-------------------------------------------------------|-------------------------|----------------------------|-------------|---------|------|
| MAKERERE<br>WEBMAIL     | 📾 Mail 🍠 Address Book 🛽                                                                           | Calendar 🔲 Tasks                                      | P Settings 0            |                            |             |         |      |
| C III El                | Annual Sector Land                                                                                |                                                       |                         | Aut                        | • Q+        |         | 0    |
| - Inbox                 | ra Q sugar                                                                                        | © Print bis message                                   |                         | Press.                     | Date        | 1 300 1 | n 15 |
| Crufts<br>Cart          | 👻 🔶 [AcademicStatt] AUTO-                                                                         | Edit as new                                           | HTING CONTACTS          | Mugatic Samuel             | Thu 20:06   | 1.1 MB  |      |
| juni                    | E + Diart Doplay of Briat                                                                         | *> Show source                                        |                         | Mugabi Samuel              | Today 15:01 | 468.68  |      |
| 3 Trinh<br>Active       | E Fast Small address                                                                              | They to                                               |                         | Kfred                      | Today 14:44 | 7 KB    |      |
|                         | Adding me on Shift@ist                                                                            | Open in new window                                    |                         | hskalima@acadreg.mak.ac.ug | Today 14:11 | 1.63    |      |
|                         | C EDIT.                                                                                           | ♥ Erwate filter<br>Save as swent<br>Save as task fits |                         | dwamala@ditts.mail.ac.ug   | Today 14:00 | 3.2 MB  | 1    |
|                         | 1 📰 🦰 Re (Alademic(laft) Dat                                                                      |                                                       | field                   | rkabumbu)@rhuss.mak.ac.ug  | Today 13:41 | 2.88    |      |
|                         | Mac OSX instructions                                                                              | -                                                     | dwarmala@dkts.mak.ac.ug | Today 10.54                | 2.4 MB      |         |      |
|                         | Bac Emul sattings                                                                                 |                                                       |                         | Anthony Mugeere            | Today 17:32 | 2 KB    |      |
|                         | [Start] New::HIGHER EDUCATION.join the Deliane     [Start] New::HIGHER EDUCATION.join the Deliane |                                                       | proBadmin.mak.ac.up     | Today 12:31                | 5 4(1)      |         |      |
|                         |                                                                                                   |                                                       | pro@admin.mak.ac.ug     | Today 15:27                | 5 KB        |         |      |
|                         |                                                                                                   |                                                       |                         | David                      | Today 10:51 | 2.68    |      |
| 1 IN 1 119              | E O Select • Thread                                                                               | Threads 11                                            | to 50 of 324            | 1 I I I I                  |             |         | -    |

#### Click arrow pointing down to set desired search criterion

| - C @sept//webmails | #Lacuge=ull/, took-mails, intois=00000                              |                              | C. D. C. C. C. C. C. C. C. C. C. C. C. C. C. | -tu O 3 |
|---------------------|---------------------------------------------------------------------|------------------------------|----------------------------------------------|---------|
| MAKERERE<br>WEBMAIL | 🗃 Mall 🎓 Address Book 🖲 Calendar 🔄 Tasks 🎤 Settings i               | •                            |                                              |         |
| 0 # ¥               | 8 × × o                                                             | All                          | • 9.+                                        | 0       |
| inbox 1             | Reput Dourt Gene Mark Mere                                          | * inn                        | Date & From                                  | ***     |
| Chafts              | 🖬 🗯 🕴 Usall) Display of Bread in the New Malling Interface          | Mugato Samuel                | Today E Ta                                   |         |
| juni                | El Herpert for email address                                        | Vetkakooza@chust.mak.ac      | Today III Cc                                 |         |
| 2 Tresh             | El Ph. (AcademicSouff) inability to send or receive mails           | Zauro Ssati                  | Today 🗍 Body                                 |         |
| . Artitive          | 😄 👘 🗮 (AcademicStaff) institute to send or receive mails            | Zauren Skati                 | Tottay                                       |         |
|                     | RE (AcademicStaff) inability to send or receive mails               | 🚖 Zaam Ssali                 | Today Current folder                         |         |
|                     | 2 🗶 🕈 - [AcademicSturt] AUTO-ADDRESS FEATURE AND IMPORTING CONTACTS | Mugabi Samuel                | Thu 20  This and subfolders                  |         |
|                     | EL Fuel: Email activities                                           | Kfred                        | Today @ All folders                          |         |
|                     | 😝 👆 Adding me on Staff@Auts                                         | tiskalema@acadreg.ma8.ac.ug  | 1 Today 14:11 1 KB                           | έ.      |
|                     | a EDIT.                                                             | disamala@dicts.maik.ac.ug    | Today 14:00 3.2.MI                           |         |
|                     | 🗃 🍋 Re: (AcademicStart) Optimize connection Error Resolved          | .rkabumbuli@chuss.maik.ac.ig | Today 15:41 2:48                             | ę.      |
|                     | Mac 05X Instructions                                                | dwamala@dicts.mail.ac.ug     | Today 10:54 2.4 MB                           | ( . s.  |
| C ENTRY TTN         | E O Select • Threads • Threads 1 to 50 of 324                       | N 1 4 4                      |                                              | 4       |

.

Users should explore the "**Calender**" and "**Tasks**" options. Under the "Calender" option, users can Import or export their calendars to and from their mail-clients or Gmail.

Import/Export Calender to/from mailclient (Outlook, Mac-Mail, Thunderbird, Eudora) and Gmail.

| <ul> <li>C @sep1/webmail.mak.ac.ug/~sil/?</li> </ul> | 144-144   | //         |                |                 |         |         |         | Q. 2 10       |
|------------------------------------------------------|-----------|------------|----------------|-----------------|---------|---------|---------|---------------|
| A/ MAKERERE                                          | /         |            |                |                 |         |         | amenad  | an management |
| WEBMAIL II                                           | d Ad      | dress Book | 🗏 Ealendar 📃 1 | aska 🕜 Sectiogs | 0       |         |         |               |
|                                                      | 21<br>Day |            | Agenta         | Feb 1 — Feb     | 7 2016  | NO.     | Q       |               |
| February 1 2016 1 +                                  |           | Mon 2-1    | Tue 2-3        | Wed 2-3         | Thu 2-4 | Fri 2-5 | Set 2-6 | Sun 2-7       |
| Mon Tue Wed Thu Fri Sat Sen                          | al-day    |            |                |                 |         |         |         |               |
| 1 2 3 4 5 6 7                                        | 06:00     |            |                |                 |         |         |         |               |
| 0 9 10 11 12 13 14                                   | 07-00     |            |                |                 |         |         |         |               |
| 15 16 17 18 19 30 31                                 |           |            |                |                 |         |         |         |               |
| 22 23 24 25 26 27 28                                 | 08.00     |            |                |                 |         |         |         |               |
| AND THE REAL PLAN                                    | 09/00     |            |                |                 |         |         |         |               |
| -                                                    | 10.00     |            |                |                 |         |         |         |               |
| Protection (                                         |           |            |                |                 |         |         |         |               |
|                                                      | 11:00     |            |                |                 |         |         |         |               |
|                                                      | 12:00     |            |                |                 |         |         |         |               |
|                                                      | 10.00     |            |                |                 |         |         |         |               |
|                                                      | 33.00     |            |                |                 |         |         |         |               |
|                                                      | 14:00     |            |                |                 |         |         |         |               |
| 0.0                                                  | 15:00     |            |                |                 |         |         |         |               |

# Click "wheel" like feature to change theme colour of Interface

| <ul> <li>C @ beep? //webmail.m.</li> </ul> | kacuge-sill?, tack-mails, infor-it/ROX                              |                               | 2000010     | 40 to 0        |
|--------------------------------------------|---------------------------------------------------------------------|-------------------------------|-------------|----------------|
| MAKERERE<br>WEBMAIL                        | 💷 Mati 🎓 Address Book 👅 Calendar 🔄 Tasks 🖋 Settings 🕏               |                               | -           | transfer at 14 |
| G BI Di                                    | <u>a</u> , <u>a</u> , <u>x</u> <u>x</u> <u>a</u>                    |                               | • Q+        | (              |
| Inbox 3                                    | rs O super                                                          | • Prim                        | Date        | 8 300 PR %     |
| Grafts                                     | Re: (Staff) Death of Dr. Nicolausi Ssebiyonga's Dad                 | * nyeinga@cns.mak.ac.ug       | Today 17:04 | 4 KB           |
| June                                       | Re: [AcademicStaff] [Staff] Beeth of Dr. Nicolausi Ssebiyonga's Dad | * nyeings@cns.mak.ac.ug       | Today 17:04 | 4 KB           |
| Trach<br>Actilia                           | RE MAILING USTS INACTIVE                                            | Kibirango Moses               | Today 17.03 | 2.68           |
|                                            | III + (Staff) Onplay of Errari in the New Malling Interface         | Mugabi Samuel                 | Today 15.01 | 468 NB 🥄       |
|                                            | Staff post from stamale@law.mak.ac.ug requires approval             | * staff-owner@lists.mak.ac.ug | Today 16:25 | 8 KB 📎         |
|                                            | 🗄 🖬 🕈 🔹 (AcademicStuff) AUTO-ADDRESS FEATURE AND IMPORTING CONTACTS | Mugabi Samuni                 | Thu 20:06   | 1,3 MB         |
|                                            | est Parit Email address                                             | Kfred                         | Today 14:44 | 7.KE           |
|                                            | 😂 🐂 Adding me on Staff@Asts                                         | tiskalema@acastreg.ma8.ac.ug  | Today 1411  | 1.68           |
|                                            | a mr.                                                               | dwamale@dicts.mak.ac.og       | Today 14:00 | 3.2.MII 🛸      |
|                                            | 🖬 🐂 Re: (AcademicStaff) Optabace convection Even Resolved.          | rkabumbuk@chuse.maik.ac.og    | Today 15:41 | 2.88           |
|                                            | Mac 05X Instructions                                                | dwarnala@dicts.maii.ac.ug     | Today 10:54 | 2.4.548        |
| 10000 77%                                  | E Select • Threads • Threads 1 to 50 of 328                         | N 1 4 4                       |             | 4              |